# 如何访问IC3000上运行应用/容器的控制台?

## 目录

<u>简介</u> <u>如何访问IC3000上运行应用/容器的控制台?</u> <u>将IC3000设置为开发者模式</u> 部署、激活和启动IOx应用

# 简介

本文档介绍如何访问IC3000上运行的应用/容器的控制台以排除故障和调试。

### 如何访问IC3000上运行应用/容器的控制台?

为了访问IC3000上的控制台,IC3000应处于开发人员模式下运行。一旦IC3000处于生产模式,就 无法访问应用控制台。这是设计的。

### 将IC3000设置为开发者模式

为了调试/排除运行(或故障)应用,请首先确保IC3000处于开发人员模式。

在开发人员模式下,IC3000是非受管开发设备,将通过本地管理器和ioxclient进行控制。

- 1. 使用USB或串行控制台电缆连接到控制台。
- 2. 为"developer"用户设置密码(使用命令developer set-password)。

```
ic3k>developer set-password
Enter password:
Re-enter password:
Password set successfully!
```

- 3. 用网络电缆将IC3000的管理接口连接到计算机。
- 4. 将"169.254.128.4(网络掩码255.255.0.0)" IP地址分配给计算机上的网络接口。分配此特定 IPv4本地链路地址至关重要。
- 5. IC3000将在30秒内就可以在开发人员模式下运行(30秒的延迟仅在IC3000首次启动时发生。所 有后续重新加载将立即使IC3000进入开发模式(无延迟)。
- 6. 您可以使用以下命令验证IC3000是否处于开发者模式:

ic3k>show ida status
Status: Running
Operation Mode: Developer
FND Host: N/A
FND Connection Status: Not Connected
Periodic Metrics Interval: N/A
Heartbeat Interval: N/A
Is Registered: False

HTTP Server Status: Running

- 7. 从计算机上的浏览器访问<u>"https://169.254.128.2:8443</u>"。
- 8. 使用您在步骤2中设置的"开发人员"用户和密码登录。

#### 部署、激活和启动IOx应用

通过浏览器使用ioxclient或Local Manager,以部署、激活和启动IOx应用程序包。

或者,您可以在激活应用时启用调试选项。这可以防止应用容器在应用意外终止时停止,如图所示 。

| <ul> <li>Resouces</li> </ul>                         |            |           |  |  |
|------------------------------------------------------|------------|-----------|--|--|
| ▼ Resource Profile                                   |            |           |  |  |
| Profile:                                             | c1.small 🔻 |           |  |  |
| CPU                                                  | 200        | cpu-units |  |  |
| Memory                                               | 64         | MB        |  |  |
| Disk                                                 | 10         | MB        |  |  |
| Avail. CPU (cpu-units) 10260 Avail. Memory (Mb) 6400 |            |           |  |  |
| ✓ Activate debug mode (For troubleshooting only)     |            |           |  |  |

连接到应用控制台。

应用程序运行(或仍处于调试模式)后,可以按如下方式连接到容器的控制台:

首先,使用本地管理器或ioxclient下载容器的私钥:**本地管理器>应用程序> <特定应用> >管理>应** 用信息> \*.pem文件,如图所示。

| App Access     |                                                        |  |  |
|----------------|--------------------------------------------------------|--|--|
| Console Access | ssh -p {SSH_PORT} -i test.pem appconsole@169.254.128.2 |  |  |

在Linux上,使用SSH端口22启动命令,例如:ssh -i test.pem appconsole@169.254.128.2

在Windows上,使用Putty时,首先使用Putty将**.pem**文件转换为与Putty兼**容的**.ppk文件,使用 PuTygen:

1. 启动PuTygen。

2. 导航到**文件>加载私钥**,如图所示。

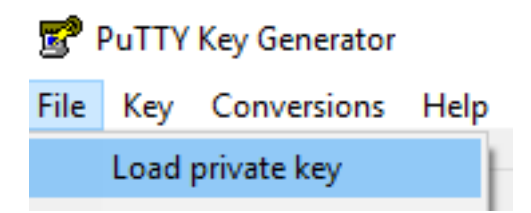

3. 将文件过滤器设置为"所有文件",并打开下载的.pem,如图所示。

| 📄 test.pem   | 26/04/2019 11:52 | PEM File | 1 KB              |        |
|--------------|------------------|----------|-------------------|--------|
|              |                  |          |                   |        |
| ne: test.pem |                  |          | ✓ All Files (*.*) | ~      |
|              |                  |          | Open 🔫            | Cancel |

4. 导航至File > Save private key,并将.pem另存为.ppk,如图所示。

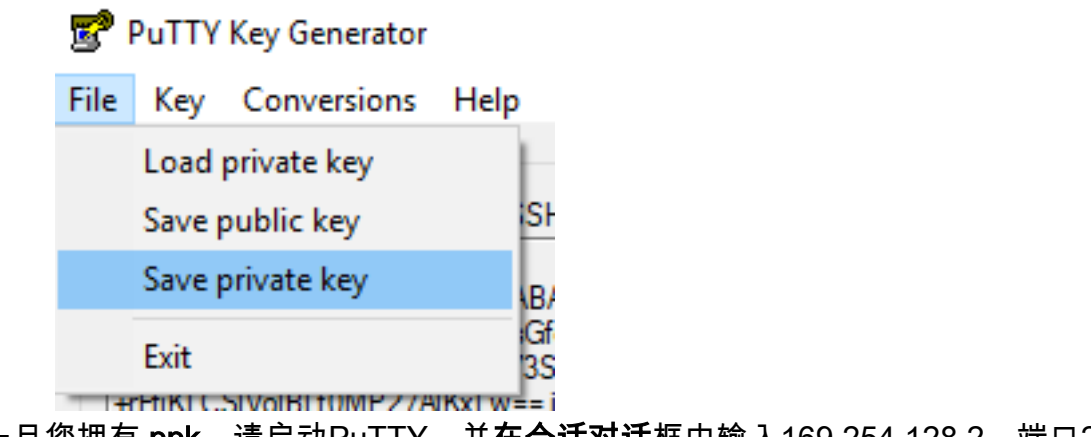

- 一旦您拥有.ppk,请启动PuTTY,并**在会话对话**框中输入169.254.128.2,端口22。
- 然后,导航至Connection SSH Auth并提供.ppk文件,如图所示。

RuTTY Configuration

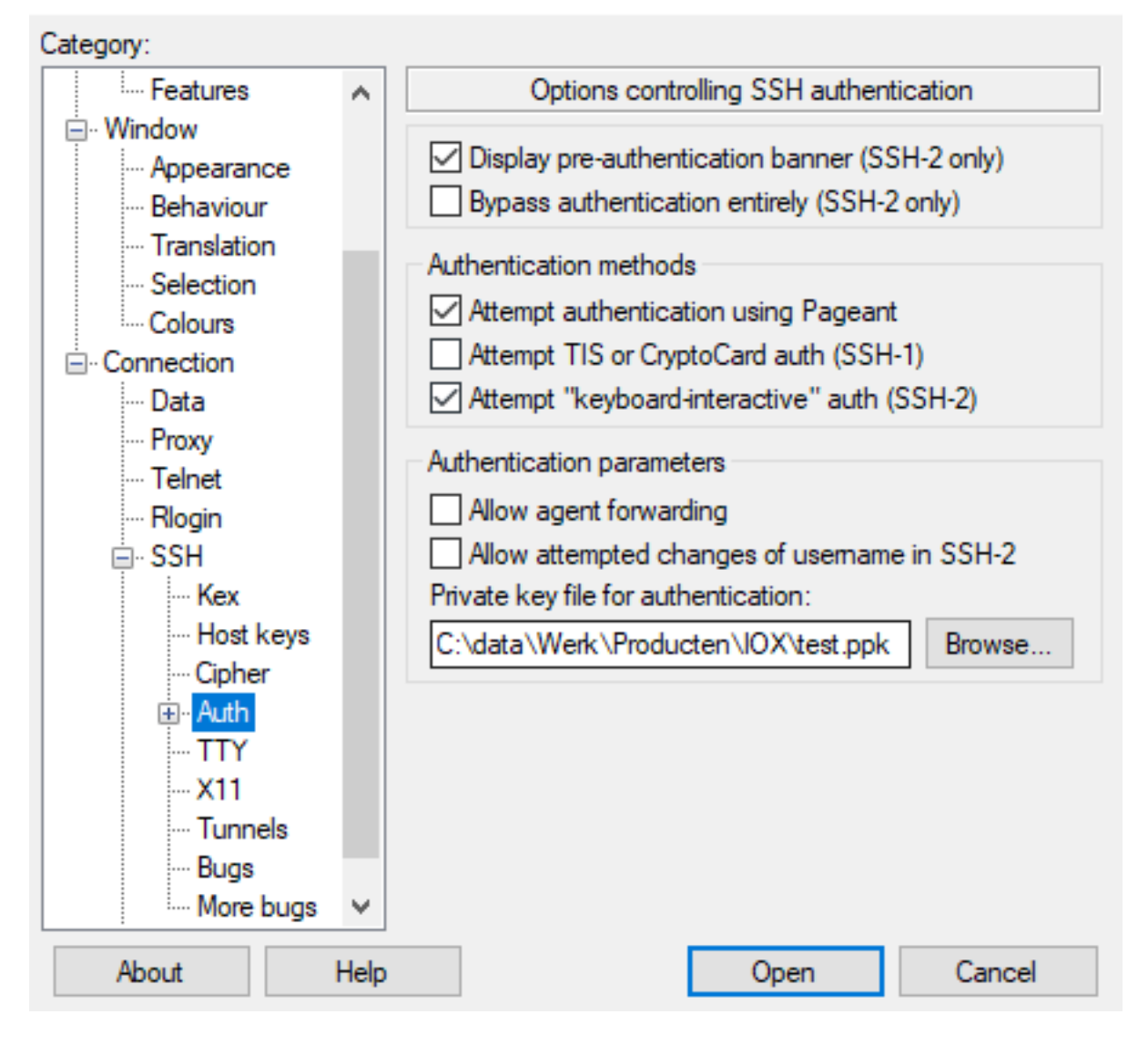

单击Open以启动会话。作为用户名,输入appconsole,如图所示。

| 16 🚭  | 9.254.128.2 - P      | uTTY    | -                                                          |     |  | × |  |
|-------|----------------------|---------|------------------------------------------------------------|-----|--|---|--|
| login | Login as: appconsole |         |                                                            |     |  |   |  |
| Authe | nticating            | with pu | ablic key "imported-openssh-key"                           |     |  |   |  |
| / # p | s                    |         |                                                            |     |  |   |  |
| PID   | USER                 | TIME    | COMMAND                                                    |     |  |   |  |
| 1     | root                 | 0:00    | <pre>{startcontainer.} /bin/sh /.iox/startcontainer.</pre> | .sh |  |   |  |
| 36    | root                 | 0:00    | python /webserver.py 9000                                  |     |  |   |  |
| 37    | root                 | 0:00    | /bin/sh                                                    |     |  |   |  |
| 38    | root                 | 0:00    | ps                                                         |     |  |   |  |
| / #   |                      |         |                                                            |     |  |   |  |

这应该会将您带到IC3000上运行的IOx容器的应用控制台。